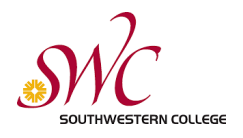

## SWC Guest User Guide for Printing

These instructions are for people who are not current Southwestern College Students, yet wish to print. Do not sign up for a new account if you are a current SWC student. Sign in to your account with your MySWC User Name and Password.

## Signing Up

1.Click Print in your application, you will see the image to the right, enter your **personal email address** to sign up for a new account and click Sign Up.

\*Note - Mobile prints jobs can only be printed by HP B&W and Color printers attached to print release stations. Mobile print jobs will not show up at Konica Minolta Multifunction Printer release stations.

| GOPRINT           |                                                       |  |
|-------------------|-------------------------------------------------------|--|
|                   | Sign In To Your Account                               |  |
|                   | Enter your username and password to sign in.          |  |
| SWC Students      | Login ID                                              |  |
| sign in here ->   | Password                                              |  |
|                   | Sign In                                               |  |
|                   | Sign Up                                               |  |
| *Do not sign up   | Enter your email address to sign up for a new account |  |
| here if you are a | eMail address                                         |  |
| current SVVC      | Sign Up Help                                          |  |

Only community Guest users need to sign up on first use.

## Creating an account

2. Create a Login ID, this cannot be a SWC User Name. Give your first and last name, create a password and confirm it. Click Create.

| Create Your Accou   | nt            |  |
|---------------------|---------------|--|
| Please enter your i | nformation:   |  |
| Login ID            |               |  |
| First Name          |               |  |
| Last Name           |               |  |
| Password            |               |  |
| Confirm Passwore    | Ŀ             |  |
|                     | Create Cancel |  |

3. If successful, you will see the screen to the right. You can then sign into your guest account. You can also now add funds to your account at any PayStation Elite machine.

| netZcore PRINT WebClient |                                                                   | >                                                                                                  |
|--------------------------|-------------------------------------------------------------------|----------------------------------------------------------------------------------------------------|
| File Help                |                                                                   | 😂   🛃                                                                                              |
|                          |                                                                   | Account created. You may now log in to<br>your account.<br>Use the Add Value button after login to |
|                          | Sign in To Your Account                                           |                                                                                                    |
|                          | Enter your usemame and password to sign in                        |                                                                                                    |
|                          | Login ID                                                          |                                                                                                    |
|                          | Password                                                          |                                                                                                    |
|                          | Sign In                                                           |                                                                                                    |
|                          | Sign Up                                                           |                                                                                                    |
|                          | Enter your email address to sign up for a new ac<br>eMail address | count.                                                                                             |
|                          | Sign Up Help                                                      |                                                                                                    |